## **Making a One-Time Payment**

To make a one-time payment in Family Link, complete the steps below:

1. From the Home screen, click **Pay** tile.

| Help                       | al Auto-Pay |                        |                                                                                           |
|----------------------------|-------------|------------------------|-------------------------------------------------------------------------------------------|
| FAMILYLink                 |             |                        |                                                                                           |
| 0<br>\$<br>Pay - \$ 127.00 | Family Info | Statements             | News & Info                                                                               |
|                            |             |                        | Announcement                                                                              |
|                            |             |                        | testing announcemer                                                                       |
| Announcement               | Auto-Pay    | <b>I</b><br>My Account | Welcome to Family L<br>The new online resou<br>commitments. Please<br>smooth transactions |
|                            |             |                        |                                                                                           |

2. Family Link will automatically fill in the payment amount if there is a balance due. The payment amount can be edited by clicking in the amount field and changing the current amount.

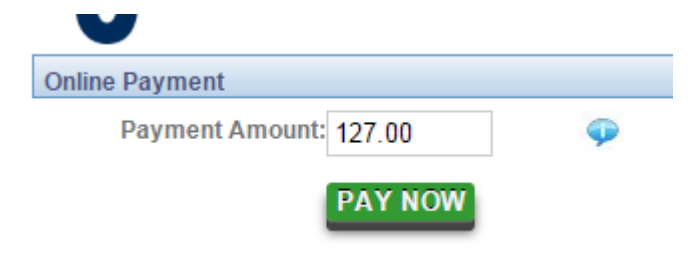

- 3. After entering the payment amount, click **PAY NOW**.
- 4. Select a previously saved payment type or enter in a new payment method by completing all fields.

Note – to save a newly entered payment method, check Save payment method to my account.

Save payment method to my account

5. Check the payment terms and click **SUBMIT PAYMENT**.

By processing this payment method, you accept the terms of service detailed in your enrollment agreement (including but not limited to tuition, late pick up, and return check fees). Important Note: All payment information is tokenized and stored in compliance with cardholder security best practice

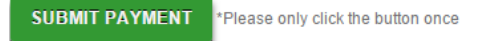

Upon approval, payment will be posted to your financial statement.

Note – Payments after 11:00 PM local time on Friday evenings will be posted to the next billing period.